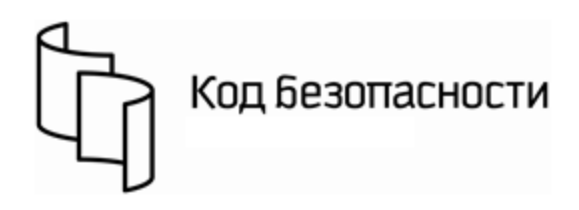

Средство криптографической защиты информации Континент-АП

Версия 3.7

лации

**Руководство пользователя** iOS

RU.88338853.501430.007 03 91

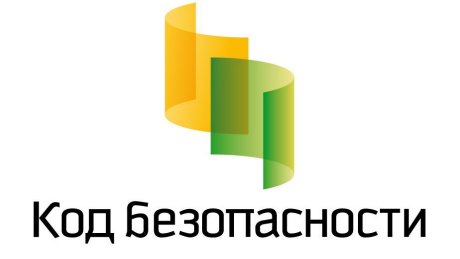

#### © Компания "Код Безопасности", 2017. Все права защищены.

Все авторские права на эксплуатационную документацию защищены.

Этот документ входит в комплект поставки изделия. На него распространяются все условия лицензионного соглашения. Без специального письменного разрешения компании "Код Безопасности" этот документ или его часть в печатном или электронном виде не могут быть подвергнуты копированию и передаче третьим лицам с коммерческой целью.

Информация, содержащаяся в этом документе, может быть изменена разработчиком без специального уведомления, что не является нарушением обязательств по отношению к пользователю со стороны компании "Код Безопасности".

 Почтовый адрес:
 115127, Россия, Москва, а/я 66

 ООО "Код Безопасности"

 Телефон:
 8 495 982-30-20

 E-mail:
 info@securitycode.ru

 Web:
 http://www.securitycode.ru

# Оглавление

| Введение | 9                                                | 4  |
|----------|--------------------------------------------------|----|
| Общие св | едения                                           | 5  |
| F        | азначение АПКШ "Континент"                       | 5  |
| F        | азначение абонентского пункта                    | 5  |
| C        | Описание работы абонентского пункта              | 6  |
| C        | ертификаты абонентского пункта                   | 6  |
| Общий по | орядок установки и настройки абонентского пункта | 8  |
| Установк | а, обновление и запуск приложения "Континент-АП" |    |
| У        | становка                                         | 9  |
| C        | Юновление                                        |    |
| 3        | апуск                                            | 9  |
| Настройк | а и эксплуатация абонентского пункта             | 11 |
| У        | становка сертификатов                            |    |
|          | Установка сертификатов с закрытым ключом         | 11 |
|          | Установка сертификатов по запросу                | 13 |
|          | Замена сертификатов на мобильном устройстве      |    |
|          | Установка списка отозванных сертификатов         |    |
| F        | астройка подключения к серверу доступа           | 1/ |
| У        | становка профиля OpenVPN for SecurityCode        | 17 |
| C        | охранение пароля доступа                         |    |
| Г        | Іодключение к серверу доступа                    |    |
|          | Стандартный способ подключения                   | 19 |
|          | Подключение с использованием URL                 | 20 |
| Р        | азрыв соединения с сервером доступа              | 20 |
| C        | охранение журналов работы абонентского пункта    |    |
| C        | ведения о текущей версии абонентского пункта     | 22 |
|          |                                                  |    |

# Введение

Документ предназначен для пользователей изделия "Средство криптографической защиты информации "Континент- АП". Версия 3.7" RU.88338853.501430.007 03 (далее — абонентский пункт, СКЗИ "Континент-АП"). В нем содержатся сведения, необходимые пользователю для доступа к ресурсам корпоративной сети с помощью абонентского пункта на платформе iOS.

**Сайт в Интернете.** Если у вас есть доступ в Интернет, вы можете посетить сайт компании "Код Безопасности" (<u>http://www.securitycode.ru/</u>) или связаться с представителями компании по электронной почте (<u>support@securitycode.ru</u>).

**Учебные курсы.** Освоить аппаратные и программные продукты компании "Код Безопасности" можно в авторизованных учебных центрах. Перечень учебных центров и условия обучения представлены на сайте компании <u>http://www.securitycode.ru/company/education/training-courses/</u>. Связаться с представителем компании по вопросам организации обучения можно по электронной почте (<u>education@securitycode.ru</u>).

# Общие сведения

# Назначение АПКШ "Континент"

Изделие "Аппаратно-программный комплекс шифрования "Континент" (АПКШ "Континент") предназначено для защиты данных, передаваемых по каналам связи сетей общего пользования между сегментами корпоративной сети — локальными вычислительными сетями, отдельными удаленными компьютерами и мобильными устройствами. Защита трафика обеспечивается криптографическими методами, вследствие чего данные в общедоступной сети передаются в зашифрованном виде.

АПКШ "Континент" включает в свой состав средства, обеспечивающие удаленный доступ пользователей к ресурсам защищенной корпоративной сети с мобильных устройств iPad и iPhone. На этих устройствах устанавливается СКЗИ "Континент-АП" (абонентский пункт).

# Назначение абонентского пункта

Абонентский пункт обеспечивает доступ удаленных пользователей, использующих мобильные устройства (планшетные компьютеры семейства iPad, смартфоны семейства iPhone), к информационным ресурсам корпоративной сети, защищенной средствами АПКШ "Континент".

Для организации доступа удаленных пользователей к ресурсам защищаемой сети используется сервер доступа, входящий в состав АПКШ "Континент".

Программное обеспечение абонентского пункта реализовано в виде приложения "Континент- АП". Приложение устанавливается на мобильные устройства, поддерживающие беспроводные сети 3G, Wi-Fi (802.11 a/b/g/n) и работающие под управлением операционной системы (OC) iOS версии 8.0 и выше.

Абонентский пункт реализует следующие основные функции:

- установление защищенного соединения и обмен зашифрованными данными с сервером доступа АПКШ "Континент";
- контроль целостности программного обеспечения абонентского пункта;
- автоматическая регистрация событий, связанных с функционированием абонентского пункта;
- запрет незащищенных соединений.

Абонентский пункт имеет следующие технические характеристики:

- алгоритм шифрования в соответствии с ГОСТ 28147-89, длина ключа 256 бит;
- защита передаваемых данных от искажения в соответствии с ГОСТ 28147-89 в режиме имитовставки;
- увеличение размера IP-пакета не более 49 байт (с учетом дополнительного заголовка).

Для взаимодействия абонентского пункта и сервера доступа АПКШ "Континент" используются следующие сертификаты:

- сертификат пользователя для аутентификации пользователя на сервере доступа;
- корневой сертификат для подтверждения подлинности сертификата пользователя.

Внимание. Запрещается использовать сертификаты, изданные в соответствии с ГОСТР 34.10-94.

### Описание работы абонентского пункта

Для доступа к ресурсам защищенной корпоративной сети удаленный пользователь средствами абонентского пункта направляет серверу доступа запрос на соединение. Запрос направляется от имени пользователя. По полученному запросу сервер доступа инициирует запуск процедуры взаимной аутентификации с абонентским пунктом. Аутентификация осуществляется на основе сертификатов открытых ключей, и в случае положительного результата между сервером доступа и абонентским пунктом устанавливается защищенное соединение.

Если на сервере доступа установлено программное обеспечение "КриптоПро", проверка подлинности сертификата сервера доступа может осуществляться по списку отозванных сертификатов (CRL), полученному от администратора безопасности и установленному на абонентском пункте.

Установленное соединение абонентского пункта с сервером доступа предоставляет удаленному пользователю доступ к ресурсам сети, защищаемой АПКШ "Континент". Обмен данными с абонентами защищаемой подсети осуществляется через входящий в состав АПКШ "Континент" криптографический шлюз (криптошлюз) в соответствии с правилами фильтрации, задаваемыми администратором, и поддерживается до момента разрыва соединения.

Разорвать соединение может как пользователь, так и администратор безопасности. В некоторых случаях (в зависимости от настроек) разрыв соединения может автоматически выполняться самим сервером доступа. Инициатором соединения абонентского пункта с сервером доступа может быть только удаленный пользователь.

Удаленный пользователь может быть зарегистрирован на нескольких серверах доступа. В этом случае он может подключаться к любому из этих серверов с одного и того же абонентского пункта. Один сервер доступа обслуживает один защищенный сегмент сети.

# Сертификаты абонентского пункта

Сертификат — это цифровой документ, содержащий информацию о владельце ключа, сведения об открытом ключе, его назначении и области применения, название центра сертификации и т.д. Сертификат заверяется электронной подписью удостоверяющего центра сертификации.

Для создания защищенного соединения между абонентским пунктом и сервером доступа пользователю абонентского пункта необходимо получить у администратора безопасности и установить на своем мобильном устройстве следующие сертификаты:

- сертификат пользователя абонентского пункта;
- корневой сертификат, удостоверяющий сертификат пользователя.

В зависимости от указаний администратора пользователь абонентского пункта может получить сертификаты двумя способами:

- Способ 1. Администратор безопасности передает пользователю абонентского пункта корневой и пользовательский сертификаты вместе с ключевым контейнером, записанными на карте памяти или каком-либо внешнем носителе. Администратор также сообщает пользователю пароль доступа к ключевому контейнеру, содержащему закрытый ключ пользователя.
- Способ 2. По требованию администратора безопасности пользователь абонентского пункта создает на своем мобильном устройстве запрос на получение сертификата пользователя. Одновременно с запросом будет создан закрытый ключ пользователя, при этом пользователь самостоятельно назначает пароль доступа к ключевому контейнеру. Для генерации закрытого ключа используется биологический датчик случайных чисел.

Созданный запрос на получение сертификата пользователь передает администратору. На основании полученного от пользователя запроса администратор создает сертификат и передает его пользователю вместе с корневым сертификатом.

**Примечание.** Передача файлов запроса на получение сертификата и сертификата пользователя может выполняться по открытым каналам связи. Передача файла корневого сертификата должна выполняться по защищенным каналам связи.

Второй способ является предпочтительным, так как позволяет пользователю сохранить в тайне закрытый ключ и пароль. Кроме того, при создании запроса на сертификат пользователь самостоятельно указывает информацию о себе, что обеспечивает максимальную точность данных.

# Общий порядок установки и настройки абонентского пункта

- **1.** Установите на мобильное устройство приложение "Континент-АП" (см. стр.**9**).
- **2.** Получите у администратора и установите на абонентском пункте сертификат пользователя и корневой сертификат.
  - Если администратор передает пользователю оба сертификата вместе с ключевым контейнером и паролем, выполните процедуру установки сертификатов с закрытым ключом (см. стр.**11**).
  - Если для получения сертификатов пользователь должен отправить администратору запрос, выполните процедуру установки сертификатов по запросу (см. стр. 13).
- **3.** При необходимости установите список отозванных сертификатов (см. стр.**16**).
- 4. Настройте параметры подключения к серверу доступа (см. стр. 17).
- **5.** Установите профиль OpenVPN for SecurityCode (см. стр. **17**).
- 6. Выполните подключение к серверу доступа (см. стр. 19).

# Установка, обновление и запуск приложения "Континент-АП"

# Установка

Программное обеспечение приложения "Континент-АП" устанавливается на мобильное устройство посредством инсталляционного пакета vpncontinent.ipa.

Внимание. Инсталляция файла vpncontinent.ipa осуществляется средствами программного обеспечения, реализующего протокол Apple MDM. При его отсутствии следует использовать приложение Apple iTunes (для Windows и MacOS) или Apple Configurator (для MacOS).

После успешного завершения установки появятся:

• на рабочем столе — значки приложений OpenVPN и "Континент-АП":

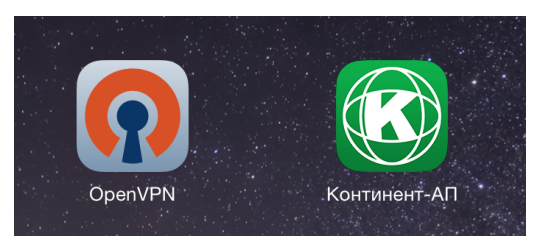

• в меню "Настройки" I "Основные" — поля VPN и "Профили":

| Ø           | Основные           | Язык и регион                  | >               |
|-------------|--------------------|--------------------------------|-----------------|
| AA          | Экран и яркость    |                                |                 |
| *           | Обои               | Синхронизация с Пunes по WI-FI | >               |
| <b>(</b> )) | Звуки              | VPN                            | Не подключено 🗦 |
| A           | Пароль             | Профили                        | 2 >             |
|             | Kautuzauwazu       |                                |                 |
| U           | конфиденциальность | Сброс                          | >               |

# Обновление

Обновление программного обеспечения абонентского пункта выполняется с помощью приложения iTunes. Оно заключается в удалении текущей и установке новой версии инсталляционного пакета vpncontinent.ipa.

# Запуск

#### Для запуска приложения:

- **1.** Перейдите на рабочий стол мобильного устройства путем нажатия кнопки "Домой", расположенной в нижней части устройства.
- 2. Нажмите значок "Континент-АП" на рабочем столе.

**Внимание.** При первом запуске приложения на экране мобильного устройства появится сообщение "Ненадежный корпоративный источник". Средствами операционной системы iOS подтвердите надежность приложения "Континент-АП".

Откроется главное окно приложения, предназначенное для выполнения основных операций по управлению абонентским пунктом и отображению информации о его настройках и текущем состоянии:

| • Отключено                                     |
|-------------------------------------------------|
| Отсутствует<br>Сертификат                       |
| <b>0.0.0.0</b><br>Сервер доступа                |
| ВИРТУАЛЬНЫЙ АДРЕС БАЙТ ОТПРАВЛЕНО БАЙТ ПОЛУЧЕНО |
| Подключиться                                    |
| Редактировать профиль                           |
| 0                                               |

В верхней части окна отображается текущее состояние подключения к серверу доступа — "Отключено" или "Соединение".

Информация о настройках параметров подключения к серверу доступа отображается в полях "Сертификат" и "Сервер доступа":

- "Сертификат" имя папки, в которой хранится сертификат, используемый для подключения;
- "Сервер доступа" IP-адрес или имя сервера доступа.

Ниже в полях "Виртуальный адрес", "Байт отправлено", "Байт получено" отображается виртуальный адрес мобильного устройства и объем трафика.

**Примечание.** Информация в полях отображается при установленном соединении с сервером доступа.

В нижней части окна расположены кнопки:

| Подключиться             | Запускает процедуру подключения к серверу доступа (см. стр. <b>19</b> )                                                                                                    |
|--------------------------|----------------------------------------------------------------------------------------------------|
| Отключиться              | Запускает процедуру отключения от сервера доступа (см. стр. <b>20</b> )                                                                                                    |
| Редактировать<br>профиль | Вызывает окно настройки параметров подключения, установки сертификатов и профиля пользователя (см. стр. <b>12</b> )                                                              |
| О программе              | Вызывает окно со сведениями о компании-разработчике, теку-<br>щей версии программного обеспечения, контрольной сумме<br>динамической библиотеки абонентского пункта (см. стр.22) |

# Настройка и эксплуатация абонентского пункта

# Установка сертификатов

Внимание. Процедуру установки сертификатов рекомендуется выполнять на компьютере с использованием приложения iTunes после подключения к нему мобильного устройства. Установленный сертификат пользователя вместе с корневым сертификатом и ключевым контейнером хранится в приложении "Континент-АП". Имя папки, в которой хранятся сертификаты и ключевой контейнер, задается в ходе процедуры установки сертификата и отображается в главном окне приложения "Континент-АП". Папка доступна только в приложении iTunes, запущенном на компьютере.

Если по каким-либо причинам было установлено несколько сертификатов пользователя, каждый из них будет храниться в отдельной папке. При этом для подключения к серверу доступа будет использоваться сертификат, хранящийся в папке, первой по дате и времени создания.

## Установка сертификатов с закрытым ключом

Администратор передает пользователю сертификаты (файлы user.cer, root.p7b) и ключевой контейнер. Кроме того, администратор сообщает пользователю пароль доступа к ключевому контейнеру.

Процедура установки заключается в копировании сертификатов и ключевого контейнера с компьютера на мобильное устройство с последующим импортом ключевого контейнера.

#### Для установки сертификатов:

 На компьютере, с которого будет выполняться копирование сертификатов, создайте папку и поместите в нее два файла сертификатов и ключевой контейнер.

Внимание. Имя созданной папки — это имя папки, в которой будет храниться сертификат пользователя, используемый для подключения к серверу доступа.

- **2.** Подключите к компьютеру мобильное устройство с установленным приложением "Континент-АП".
- Запустите на компьютере приложение iTunes, откройте подключенное мобильное устройство и в боковом меню в разделе "Настройки" выберите папку "Программы".
- **4.** Прокрутите отображаемый справа список, найдите в нем раздел "Общие файлы" и в подразделе "Программы" выделите пункт "Континент-АП":

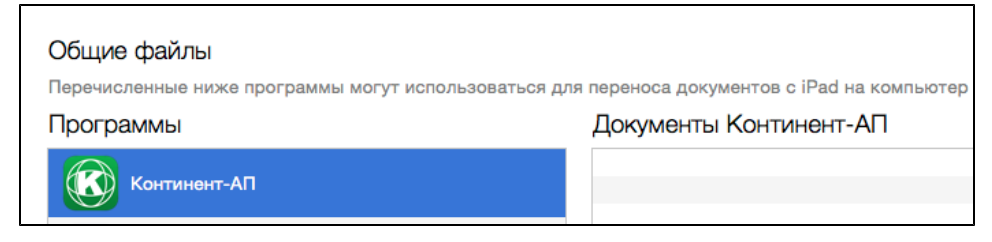

- Скопируйте путем перемещения в поле "Документы Континент-АП" созданную папку с файлами сертификатов и ключевым контейнером, не меняя ее внутренней структуры.
- 6. Нажмите кнопку "Синхронизировать".
- 7. Отключите мобильное устройство от компьютера.

#### Для импорта ключевого контейнера:

**1.** Запустите на мобильном устройстве приложение "Континент-АП" и в главном окне выберите пункт меню "Редактировать профиль".

| Адрес                               | 10.2.150.2 |
|-------------------------------------|------------|
| Порт                                | 4433       |
| Домен                               |            |
| дополнительно                       |            |
| Запрет незащищенных соединений      | $\bigcirc$ |
| Переподключение                     | $\bigcirc$ |
| Тайм-аут неактивности, с            | 600        |
| Хранить пароль                      |            |
|                                     |            |
| Запрос на сертификат                |            |
| Импорт                              |            |
| Установить конфигурационный профиль |            |
| Получить журналы                    |            |
| Сохранить                           |            |
|                                     |            |
| Отмена                              |            |

На экране появится окно настройки параметров подключения, подобное следующему:

2. Выберите в нижней части окна пункт "Импорт".

На экране появится сообщение с инструкцией по накоплению энтропии для биологического датчика случайных чисел.

**3.** Нажмите кнопку "ОК" в окне сообщения и согласно инструкции нажимайте на мишень, перемещающуюся по экрану, до завершения процесса накопления энтропии, необходимой для генерации закрытого ключа:

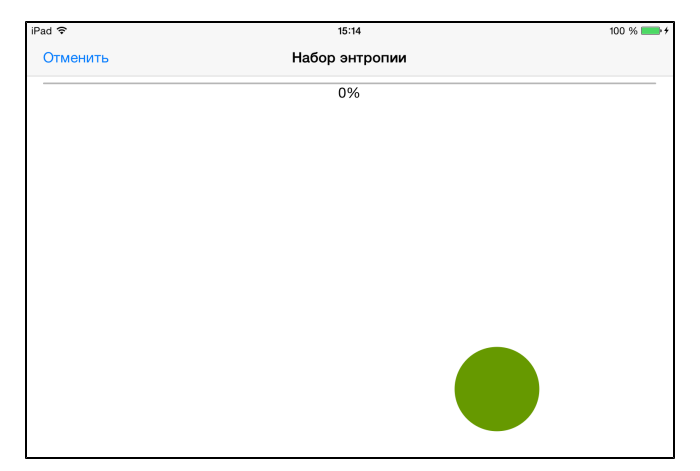

**Внимание.** Непопадание в мишень может привести к снижению уровня накопленной энтропии и необходимости повторного выполнения данной операции.

После завершения операции накопления энтропии на экране появится запрос на ввод пароля для доступа к ключевому контейнеру.

4. Введите пароль, полученный у администратора, и нажмите кнопку "Ввести".

На экране появится сообщение об успешном импорте ключевого контейнера.

5. Нажмите кнопку "ОК" в окне сообщения.

Будет выполнен возврат в главное окно приложения "Континент-АП". В главном окне отобразится имя папки, в которой хранится сертификат, используемый для подключения к серверу доступа.

#### Установка сертификатов по запросу

Установку сертификатов по запросу можно выполнить двумя способами — с помощью приложения iTunes и путем использования электронной почты.

**Внимание.** Перед созданием запроса получите у администратора безопасности сведения об используемом криптопровайдере.

#### Для установки сертификатов по запросу с использованием приложения iTunes:

**1.** Запустите на мобильном устройстве приложение "Континент-АП" и в главном окне выберите пункт меню "Редактировать профиль".

На экране появится окно настройки параметров подключения (см. рисунок выше).

2. Выберите в нижней части окна пункт "Запрос на сертификат".

На экране появится форма запроса на получение нового сертификата:

| Имя сотрудникаОбязательноОписаниеОрганизацияОбязательноПодразделениеОбязательноРегионГородСтранаRUEmailname@example.com    |           |
|----------------------------------------------------------------------------------------------------|-----------|
| Описание<br>Организация Обязательно<br>Подразделение Обязательно<br>Регион<br>Город<br>Страна RU<br>Email name@example.com |           |
| Организация Обязательно Подразделение Обязательно Регион Город Страна RU Email name@example.com                            |           |
| Подразделение Обязательно<br>Регион<br>Город<br>Страна RU<br>Email name@example.com                                        |           |
| Регион<br>Город<br>Страна RU<br>Email name@example.com                                                                     |           |
| Город<br>Страна RU<br>Email name@example.com                                                                               |           |
| Страна RU<br>Email name@example.com                                                                                        |           |
| Email name@example.com                                                                                                    |           |
|                                                                                                    |           |
| Криптопровайдер Код Без                                                                                                    | опасности |

3. Введите сведения о пользователе.

Для ввода сведений выделите поле и затем используйте открывающуюся в нижней части окна экранную клавиатуру.

- Имя, вводимое в поле "Имя сотрудника", должно быть уникальным.
- При указании криптопровайдера выберите его на основании сведений, полученных от администратора безопасности ("КриптоПро" или "Код Безопасности").

- По умолчанию запрос на получение сертификатов и ключевой контейнер будут сохранены на мобильном устройстве в папке с именем, указанным в поле "Имя сотрудника".
- 4. После ввода сведений нажмите кнопку "Сохранить".

На экране появится сообщение с инструкцией по накоплению энтропии для биологического датчика случайных чисел.

**5.** Нажмите кнопку "ОК" в окне сообщения и согласно инструкции нажимайте на мишень, перемещающуюся по экрану, до завершения процесса накопления энтропии.

**Внимание.** Непопадание в мишень может привести к снижению уровня накопленной энтропии и необходимости повторного выполнения данной операции.

После завершения операции накопления энтропии на экране появится диалог задания пароля для доступа к ключевому контейнеру.

6. Введите и подтвердите пароль, затем нажмите кнопку "Ввести".

Файл запроса и ключевой контейнер будут сохранены в папке с именем, указанным при заполнении формы в поле "Имя сотрудника".

Внимание. Если имя, указанное в поле "Имя сотрудника", повторяется, то файл запроса и ключевой контейнер на мобильном устройстве сохранить не удастся. Необходимо удалить предыдущий запрос и создать запрос с уникальным именем.

- Подключите к компьютеру мобильное устройство с установленным приложением "Континент-АП".
- 8. Запустите на компьютере приложение iTunes, откройте подключенное мобильное устройство и в боковом меню в разделе "Настройки" выберите папку "Программы".
- **9.** Прокрутите отображаемый справа список, найдите в нем раздел "Общие файлы" и в подразделе "Программы" выделите пункт "Континент-АП".

В поле "Документы Континент-АП" отобразится имя папки, в которой были сохранены файл запроса и ключевой контейнер.

- **10.**Выделите папку с файлом запроса и ключевым контейнером, нажмите кнопку "Сохранить в ..." и переместите папку на компьютер.
- **11.** Передайте администратору безопасности файл запроса user.req, сохраненный в папке на компьютере.
- **12.**После получения от администратора файлов user.cer, root.p7b разместите файлы на компьютере в папке, в которой хранится файл запроса и ключевой контейнер.
- 13.Скопируйте папку с файлами сертификатов из компьютера в приложение "Континент-АП" (см. действия 3, 4, 5 процедуры установки сертификатов с закрытым ключом на стр.11).

Пояснение. В случае появления предупреждения системы о перезаписи существующей папки нажмите кнопку "Заменить".

**14.**На мобильном устройстве откройте главное окно приложения "Континент-АП".

В главном окне отобразится имя папки, в которой хранится сертификат пользователя, предназначенный для подключения к серверу доступа.

#### Для установки сертификатов по запросу с использованием электронной почты:

**Внимание.** Для создания запроса с использованием электронной почты предварительно настройте работу почтового клиента на мобильном устройстве средствами операционной системы iOS.

- **1.** Выполните действия **1-5** вышеописанной процедуры создания запроса с использованием iTunes.
- 2. Введите и подтвердите пароль, затем нажмите кнопку "Ввести".

Файл запроса и ключевой контейнер будут сохранены в папке с именем, указанным при заполнении формы в поле "Имя сотрудника".

На экране появится сообщение:

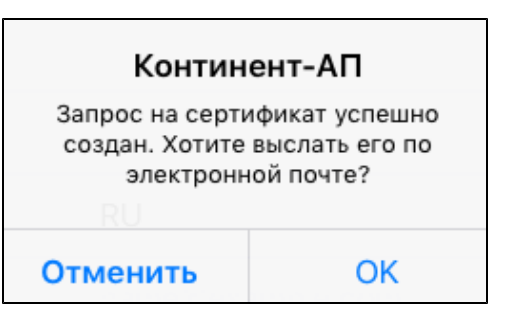

3. Нажмите кнопку "ОК".

Файл запроса и ключевой контейнер будут сохранены в папке с именем, указанным при заполнении формы в поле "Имя сотрудника".

На экране появится сообщение:

| Отменить                   | Запрос на сертификат | Отправить |
|----------------------------|----------------------|-----------|
| Кому:                      |                      |           |
| Копия/Скрытая копия:       |                      |           |
| Тема: Запрос на сертификат |                      |           |
| Certificate request.       |                      |           |
|                            |                      |           |
|                            |                      |           |
| user.req                   |                      |           |

В поле "Кому:" введите почтовый адрес администратора безопасности и нажмите "Отправить". В ответном письме администратор присылает zip-архив, содержащий файлы сертификатов user.cer, root.p7b.

**4.** Откройте ответное письмо. Нажмите и удерживайте значок zip-архива. На экране появится окно, подобное следующему:

| Почта                 | Заметки  | Скопировать в<br>«Континент-АП» | Еще |
|-----------------------|----------|---------------------------------|-----|
|                       |          |                                 |     |
|                       | •        | •••                             |     |
| Сохранить<br>вложение | Просмотр | Еще                             |     |

5. Выберите "Скопировать в "Континент-АП".

Файлы сертификатов user.cer, root.p7b будут размещены в папке приложения "Континент-АП".

# Замена сертификатов на мобильном устройстве

**Внимание.** Для выполнения замены сертификатов на мобильном устройстве приложение "Континент-АП" должно быть отключено от сервера доступа.

#### Для замены сертификатов:

- **1.** Подключите мобильное устройство к компьютеру. На компьютере определите место нахождения папки с файлами сертификатов и ключевым контейнером, которую необходимо скопировать в мобильное устройство.
- Запустите на компьютере приложение iTunes, откройте подключенное мобильное устройство и в боковом меню в разделе "Настройки" выберите папку "Программы".
- **3.** Прокрутите отображаемый справа список, найдите в нем раздел "Общие файлы" и в подразделе "Программы" выделите пункт "Континент-АП".
- **4.** В поле "Документы Континент-АП" удалите папку с файлами сертификатов и ключевым контейнером.
- Скопируйте путем перемещения в поле "Документы Континент-АП" созданную папку с файлами сертификатов и ключевым контейнером, не меняя ее внутренней структуры.
- 6. Отключите мобильное устройство от компьютера.

#### Установка списка отозванных сертификатов

Администратор безопасности передает пользователю абонентского пункта список отозванных сертификатов в виде файла с именем \*.crl.

Для установки списка отозванных сертификатов на мобильном устройстве необходимо поместить полученный от администратора файл в папку, в которой хранится сертификат пользователя.

#### Для установки списка отозванных сертификатов:

- **1.** Подключите к компьютеру мобильное устройство с установленным приложением "Континент-АП".
- Запустите на компьютере приложение iTunes, откройте подключенное мобильное устройство и в боковом меню в разделе "Настройки" выберите папку "Программы".
- Прокрутите отображаемый справа список, найдите в нем раздел "Общие файлы" и в подразделе "Программы" выделите пункт "Континент-АП".
   В поле "Документы Континент-АП" отобразится имя папки с сертификатом пользователя.
- **4.** Выделите папку с сертификатом пользователя, нажмите кнопку "Сохранить в ..." и переместите папку на компьютер.
- **5.** На компьютере поместите файл \*.crl в папку с сертификатом пользователя.
- Скопируйте путем перемещения в поле "Документы Континент-АП" папку с сертификатом пользователя и файлом \*.crl, не меняя ее внутренней структуры.

**Пояснение.** В случае появления предупреждения системы о перезаписи существующей папки нажмите кнопку "Заменить".

7. Отключите мобильное устройство от компьютера.

Механизм проверки по списку отозванных сертификатов начнет действовать при следующем подключении к серверу доступа.

# Настройка подключения к серверу доступа

#### Для настройки подключения:

1. В главном окне приложения нажмите кнопку "Редактировать профиль".

На экране появится окно настройки параметров подключения (см. стр. 12).

**2.** Установите требуемые параметры (см. таблицу ниже) и нажмите кнопку "Сохранить".

| Параметр                             | Описание                                                                                                    |
|--------------------------------------|----------------------------------------------------------------------------------------------------|
| Адрес                                | IP-адрес или имя сервера доступа                                                                                                    |
| Порт                                 | Порт сервера доступа. По умолчанию устанавливается значение 4433                                                                                                    |
| Домен                                | По умолчанию не используется. Для подключения к ресурсу с<br>использованием доменного имени необходимо ввести его имя в<br>поле "Домен"                                                                                                    |
| Запрет<br>незащищенных<br>соединений | Включает режим запрета любых сторонних соединений<br>абонентского пункта после установки связи с сервером доступа                                                                                                    |
| Переподключение                      | При значении "Включено" будет выполняться автоматическое<br>переподключение при потере сетевого соединения или<br>разрыве защищенного канала по инициативе сервера доступа.<br>Перед включением параметра убедитесь в назначении вам<br>администратором статического IP-адреса на сервере доступа.<br>По умолчанию установлено значение "Выключено" |
| Тайм-аут<br>неактивности, с          | Время неактивности (в секундах), по истечении которого<br>произойдет отключение от сервера доступа (под неактивностью<br>понимается отсутствие трафика в защищенном канале). По<br>умолчанию установлено значение 600                                                                                                    |
| Хранить пароль                       | Включает режим запоминания пароля доступа к ключевому контейнеру для подключения к серверу доступа (см. стр. <b>18</b> )                                                                                                    |

Будет выполнен возврат в главное окно приложения. В главном окне будет отображаться адрес сервера доступа.

# Установка профиля OpenVPN for SecurityCode

#### Для установки профиля:

- 1. В главном окне приложения нажмите кнопку "Редактировать профиль".
  - На экране появится окно настройки параметров подключения (см. рисунок п. 7 процедуры импорта сертификатов на стр.**11**).
- **2.** В нижней части окна выберите пункт "Установить конфигурационный профиль".

На экране появится окно профиля OpenVPN for SecurityCode:

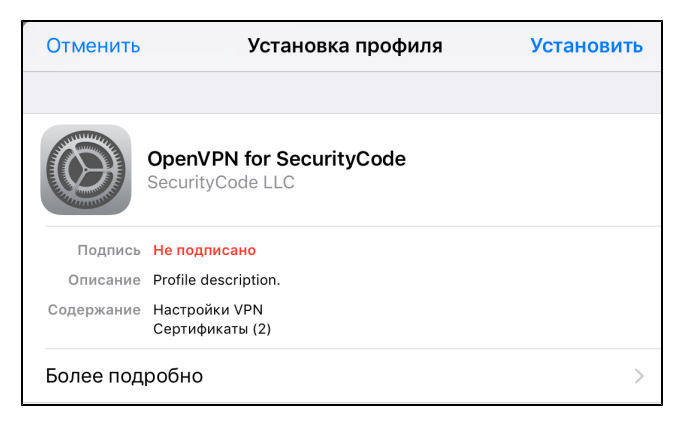

3. Нажмите "Установить".

Появится окно, подобное следующему:

| Отменить                                                                                                  | Предупреждение                                   | Установить        |
|----------------------------------------------------------------------------------------------------|--------------------------------------------------|-------------------|
| КОРНЕВОЙ СЕРТИФІ                                                                                          | ИКАТ                                             |                   |
| При установке сертификата «172.17.6.34's CA» он будет<br>добавлен в список надежных сертификатов на iPad. |                                                  |                   |
| VPN                                                                                                    |                                                  |                   |
| Сетевой трафик В<br>или контролирова                                                                      | ашего iPad может защищать<br>аться сервером VPN. | ся, фильтроваться |
| НЕПОДПИСАННЫЙ Г                                                                                           | ТРОФИЛЬ                                          |                   |
| Профиль видео не                                                                                          | е подписан.                                      |                   |

4. Нажмите "Установить".

Появится окно "Установка профиля".

5. Нажмите "Установить".

На экране появится окно профиля OpenVPN for SecurityCode с сообщением "Профиль установлен".

6. Нажмите "Готово".

## Сохранение пароля доступа

Для соединения с сервером доступа без предъявления пароля в СКЗИ "Континент-АП" реализована функция запоминания пароля доступа к ключевому контейнеру.

#### Для сохранения пароля доступа:

**1.** Вызовите главное окно приложения "Континент-АП" и нажмите кнопку "Подключиться".

В появившемся окне введите пароль доступа. Если он верен, на экране появится диалог сохранения пароля:

| Континент-АП              |
|---------------------------|
| Сохранить пароль?         |
| OK                        |
| Никогда для этого профиля |
| Отменить                  |

**2.** В зависимости от выбранного варианта действия укажите одно из следующих полей:

| Поле                         | Результат                                                                                                    |
|------------------------------|----------------------------------------------------------------------------------------------------|
| ОК                           | Пароль будет сохранен. Параметр "Хранить пароль" в окне<br>настройки параметров подключения автоматически включится                                        |
| Никогда для этого<br>профиля | Пароль не будет сохранен. Параметр "Хранить пароль" будет<br>выключен. При следующем подключении к серверу доступа<br>диалог сохранения пароля не появится |

| Поле     | Результат                                                                                                    |
|----------|----------------------------------------------------------------------------------------------------|
| Отменить | Пароль не будет сохранен. Параметр "Хранить пароль" будет<br>выключен. Диалог сохранения пароля появится на экране при<br>следующем подключении к серверу доступа |

# Подключение к серверу доступа

**Внимание.** Перед первым подключением к серверу доступа должны быть выполнены следующие условия:

- на мобильном устройстве установлены сертификат пользователя и корневой сертификат, а также ключевой контейнер;
- в настройках мобильного устройства активировано беспроводное сетевое подключение;
- настроены параметры подключения к серверу доступа.

Подключение к серверу доступа можно осуществить двумя способами — стандартным (посредством приложения "Континент-АП") и с использованием универсального указателя ресурса URL.

# Стандартный способ подключения

#### Для подключения к серверу доступа:

**1.** Вызовите главное окно приложения "Континент-АП" и нажмите кнопку "Подключиться".

На экране появится диалог ввода пароля доступа к ключевому контейнеру.

2. Введите пароль и нажмите в диалоге кнопку "Ввести".

Начнется соединение абонентского пункта с сервером доступа.

После успешного завершения процедуры аутентификации произойдет подключение к серверу доступа и состояние подключения в главном окне изменится на "Соединение" с отображением времени подключения, а кнопка "Подключиться" изменит свое название на "Отключиться":

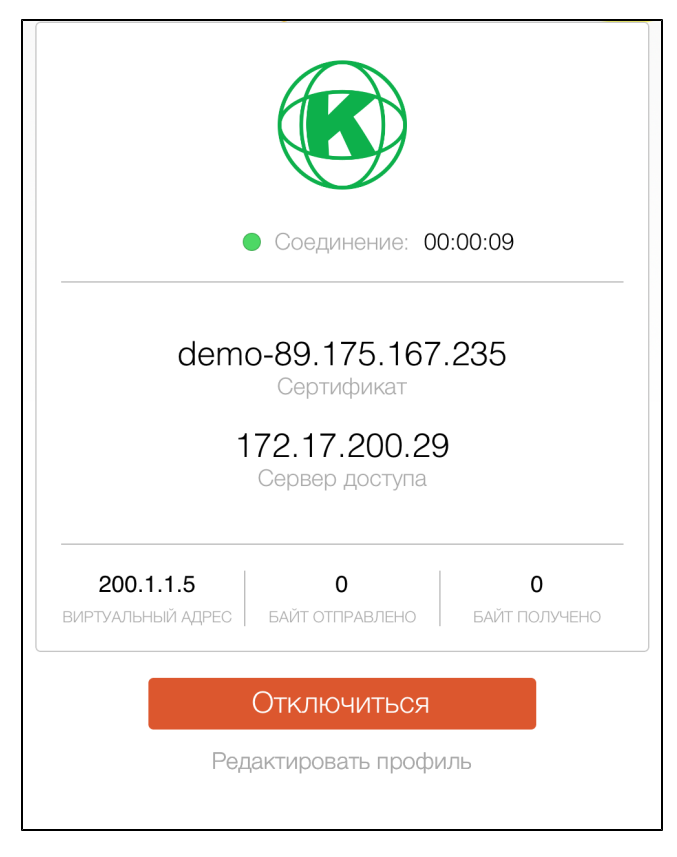

В верхнем левом углу экрана появится значок VPN:

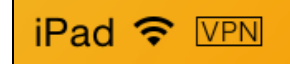

#### Подключение с использованием URL

Внимание. Для выполнения подключения к серверу доступа с использованием URL приложение "Континент-АП" должно быть закрыто или запущено в главном окне.

#### Для подключения к серверу доступа:

- 1. Откройте приложение, использующее URL (например, браузер Safari).
- 2. Наберите в адресной строке приложения continent://connect?schema={адрес защищенного ресурса}
- 3. Нажмите кнопку ввода.

Откроется главное окно приложения "Континент-АП".

4. Нажмите кнопку "Подключиться".

Если пароль доступа был предварительно сохранен — подключение к серверу произойдет автоматически.

Если пароль доступа не был сохранен — на экране появится диалог сохранения пароля. Введите пароль и нажмите "ОК" (см. стр.**18**).

После успешного соединения с сервером доступа откроется защищенный ресурс.

#### Разрыв соединения с сервером доступа

#### Для разрыва соединения:

 В главном окне приложения "Континент-АП" нажмите кнопку "Отключиться".

Произойдет отключение абонентского пункта от сервера доступа.

Состояние подключения в главном окне изменится на "Отключено", а кнопка "Отключиться" изменит свое название на "Подключиться".

# Сохранение журналов работы абонентского пункта

Основные сведения о работе СКЗИ "Континент-АП" размещаются в журналах, представляющих собой log-файлы. Журналы могут храниться на мобильном устройстве, а также быть отправлены по электронной почте.

#### Для сохранения журнала на мобильном устройстве:

 Вызовите окно настройки параметров подключения приложения "Континент-АП" (см. стр. 12). Выберите в нижней части окна пункт "Получить журналы".

Начнется размещение log-файла в папке приложения "Континент-АП". После успешного сохранения журнала на экране появится сообщение:

| Континент-АП                                                                                                    |  |  |
|----------------------------------------------------------------------------------------------------|--|--|
| Журнал сохранён в папке<br>приложения. Чтобы получать<br>журналы по почте, создайте на<br>вашем устройстве почтовый аккаунт |  |  |
| OK                                                                                                    |  |  |

Нажмите "ОК".

#### Для отправки журнала по электронной почте:

**Внимание.** Для отправки журналов по электронной почте предварительно настройте работу почтового клиента на мобильном устройстве средствами операционной системы iOS.

**1.** Вызовите окно настройки параметров подключения приложения "Континент-АП". Выберите в нижней части окна пункт "Получить журналы".

Начнется размещение log-файла в папке приложения "Континент-АП". После успешного сохранения журнала на экране появится окно, подобное следующему:

| Отменить                          | Журнал работы приложения | Отправить |  |
|-----------------------------------|--------------------------|-----------|--|
| Кому: ios-support@securitycode.ru |                          |           |  |
| Копия/Скрытая копия:              |                          |           |  |
| Тема: Журнал работы приложе       | ния                      |           |  |
| Журнал работы приложения          |                          |           |  |
| zo<br>log.zip                     |                          |           |  |

**2.** При необходимости заполните атрибуты письма и в верхней части окна нажмите "Отправить".

Для отмены отправки журнала по электронной почте нажмите "Отменить".

# Сведения о текущей версии абонентского пункта

В приложении "Континент-АП" имеется возможность просматривать сведения о номере текущей версии программного обеспечения абонентского пункта, дате и времени сборки, контрольной сумме динамической библиотеки ScVpnIos.

#### Для просмотра сведений о текущей версии приложения:

**1.** В главном окне приложения нажмите кнопку На экране появятся окно "О программе":

| Ο ΠΡΟΓΡΑΜΜΕ                                  |                                       |  |  |
|----------------------------------------------|---------------------------------------|--|--|
| Код Бе                                       | зопасности                            |  |  |
| (с) 2008-2015, ООО "Код Безопасности"        |                                       |  |  |
| Версия сборки<br>Дата сборки<br>Время сборки | 3.7.6 (128)<br>2016/08/08<br>14:40:48 |  |  |
| ScVpnlos                                     | 38e6ff1a                              |  |  |
|                                              |                                       |  |  |
|                                              |                                       |  |  |

2. Для закрытия окна снова нажмите кнопку 🛄 "О программе".